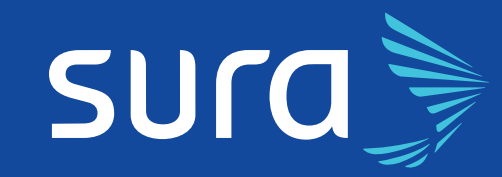

## Órdenes en Línea Instructivo

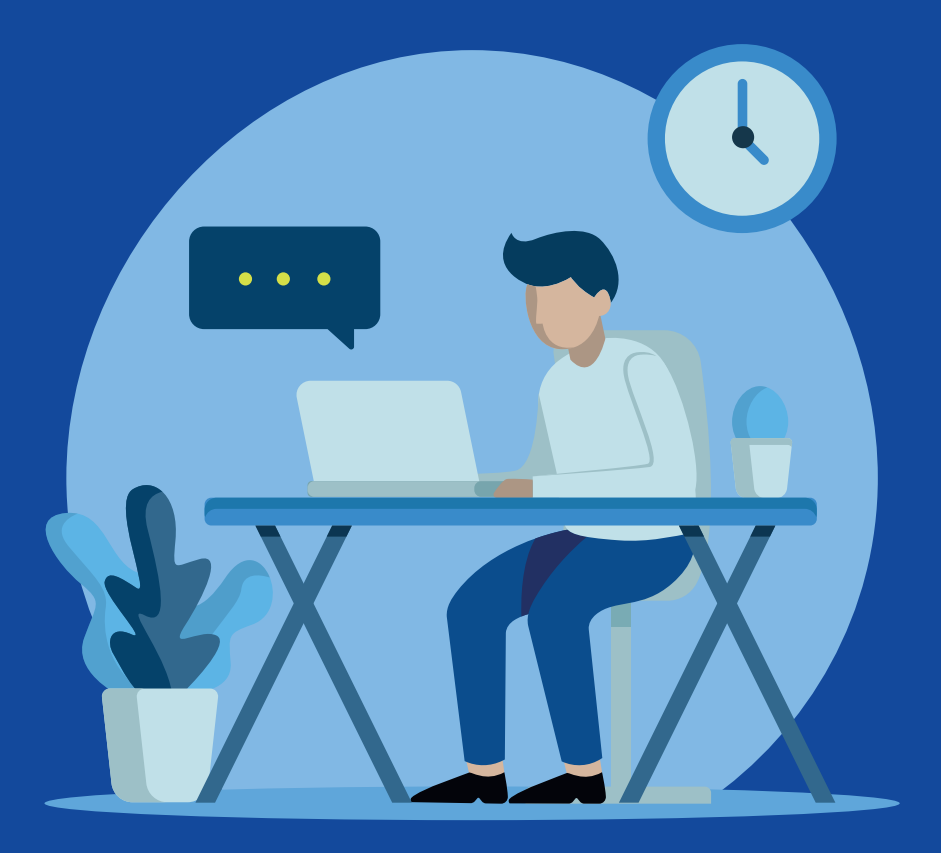

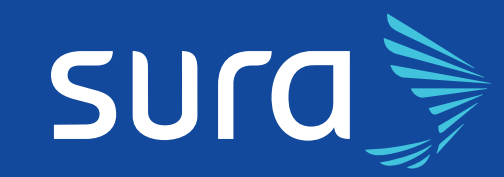

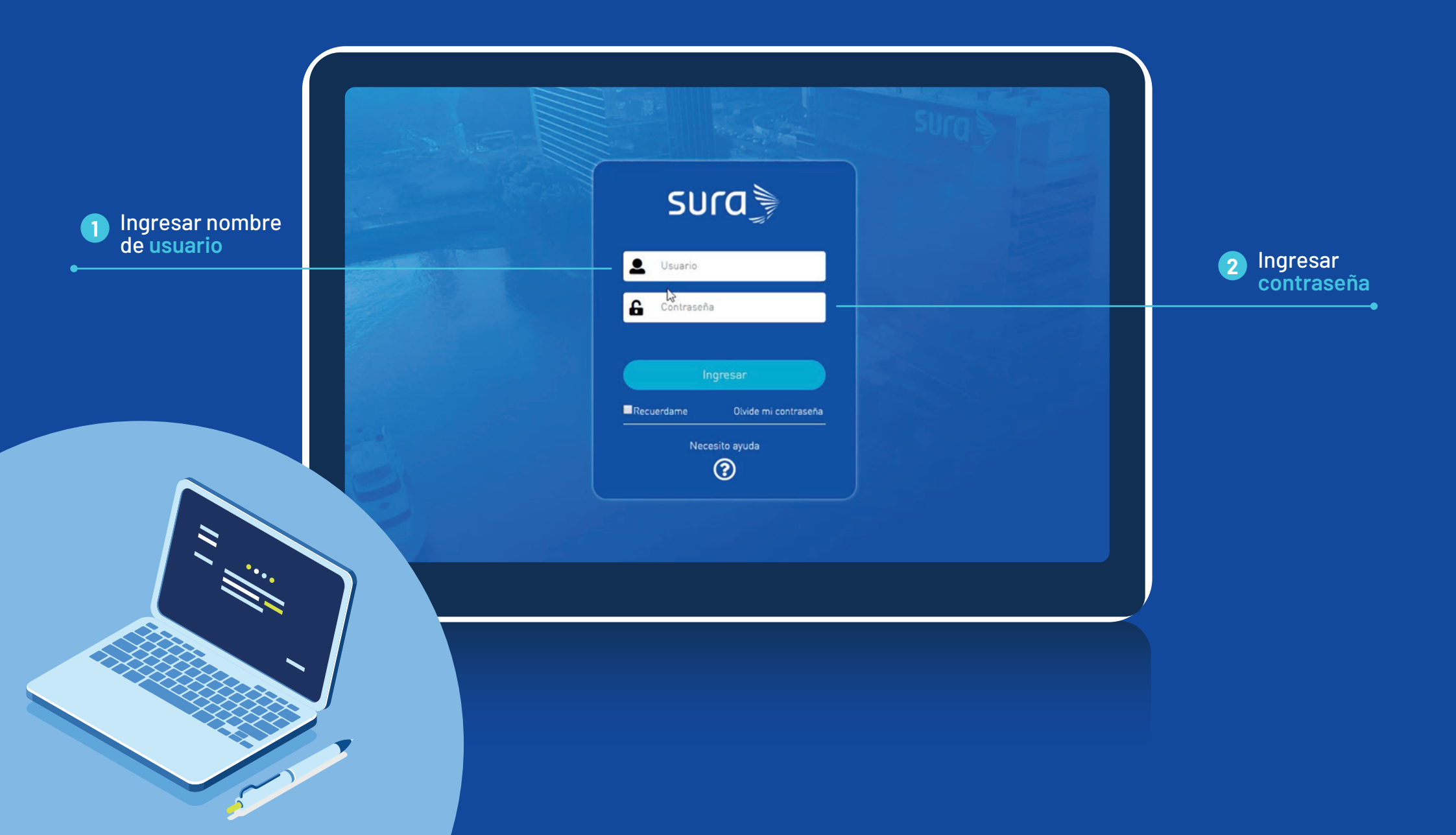

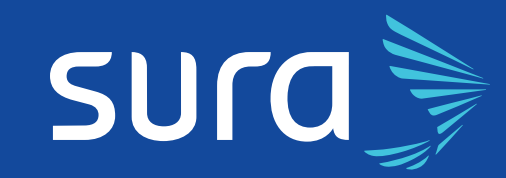

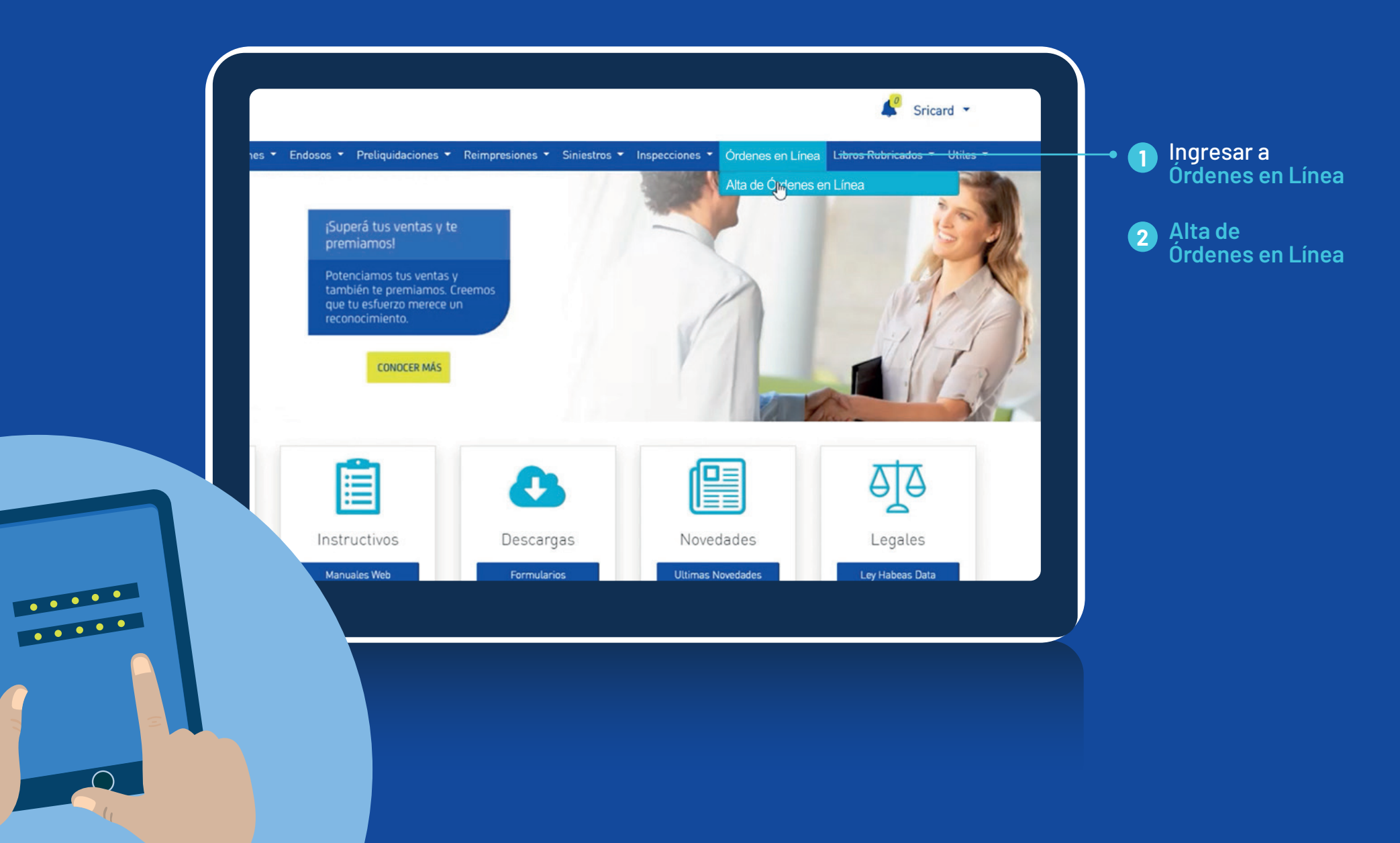

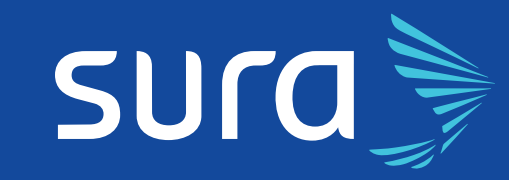

1

| Seguros Nuevos 🔻 | Renovaciones - E | ndosos 👻 Preliquidaciones 👻 Reimpresiones 🍷 Siniestros 👻 | Inspecciones 👻 Órdenes en Línea 🍷 Libros Rut |
|------------------|------------------|----------------------------------------------------------|----------------------------------------------|
|                  | Para ing         | resar a la descarga de cartera seleccione un f           | Productor de la siguiente lista.             |
|                  | Codigo           | Descripcion                                              |                                              |
|                  | 19               | BACCILE MARIA CLARA (00019)                              | ۹,                                           |
|                  | 25               | JALLES VICTOR CARLOS (00025)                             | •                                            |
|                  | 43               | GONZALEZ PARRA OSVALDO (00043)                           | ۹,                                           |
|                  | 44               | GOMEZ DIANA SILVIA (00044)                               | ۹,                                           |
|                  | 47               | WHITE S. A. (00047)                                      | ۹.                                           |
|                  | 49               | GOPAR RUBEN ANGEL (00049)                                | ۹.                                           |
|                  | 52               | TREBLINER FELICIANO (00052)                              | 9                                            |
|                  | 71               | MARSH S.A. (00071)                                       | 9                                            |
|                  | 79               | TRAVIA CLAUDIO ROBERTO (00079)                           | 2 mil                                        |
|                  | 86               | BLASCO ALEJO MIGUEL (00086)                              | ۹.                                           |
|                  | 92               | TERAMO RICARDO FRANCISCO (00092)                         | ۹.                                           |
|                  | 103              | MAKLER S. A. ASESORES EN SEGUROS (00103)                 | ۹.                                           |
|                  | 104              | GASQUET HECTOR GUILLERMO (00104)                         | ۹.                                           |
|                  | 124              | WILLIS ARGENTINA SA (00124)                              | <u>_</u>                                     |
|                  | 161              | O GRADY S.A. ASESORES EN SEGUROS (00161)                 | ۹,                                           |
|                  | 233              | TARALLO JORGE ALBERTO (00233)                            | ۹,                                           |
|                  | 438              | RITO ROBERTO NICOLAS (00438)                             | ۹,                                           |
|                  | 466              | SERVIDIO S. A. (00466)                                   | ۹.                                           |

Para ingresar a la descarga de cartera seleccioná un productor de la siguiente lista

Órdenes en Línea

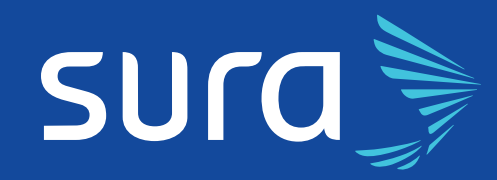

## Completar: Tipo Documento $\mathbf{1}$ Prima 2 Ramo Nº Orden Productor Nombre sura Sricard \* Apellido/Razón Consultas 🔻 Seguros Nuevos 🔻 Renovaciones 👻 Endosos 👻 Preliquidaciones 👻 Reimpresiones 👻 Siniestros 👻 Inspecciones 👻 Órdenes en Línea 🌱 Libros Rubricados 👻 Utiles 👻 DNI Social ALTA ORDEN DE EMISIÓN - MARSH S.A. (00071) Tipo Documento Prima 10.000 Número de Documento Ramo N° Orden Productor 1 Apellido/Razón Social Nombre Tipo Documento Número de documento Tildar Hacer click Póliza el Se debe adjuntar la Orden de Emisión Adjuntar 4 Póliza electrónica en el botón 1° E-mail Adjuntar 2° E-mail NOTA: Los campos pintados con Son OBLIGATORIOS. **E-mail** 3° E-mail Carga de Adjuntos Guardar Cancelar Iniciar Carga î Borrar 📒 Agregar... Hacer click 5 en el botón + Agregar Aceptar

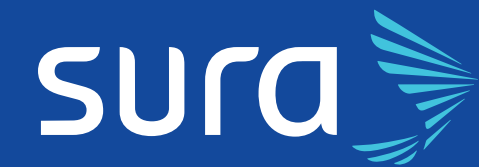

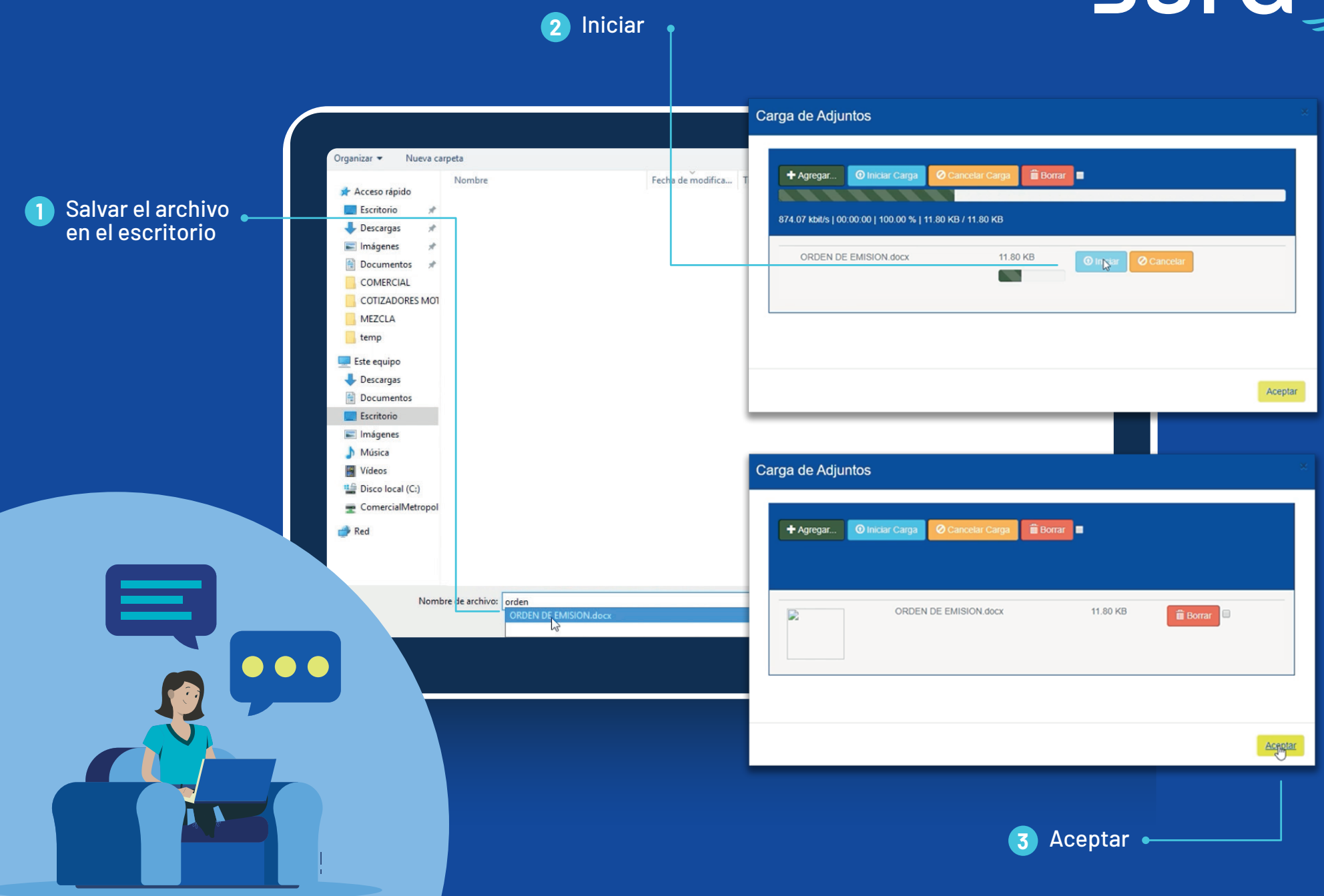

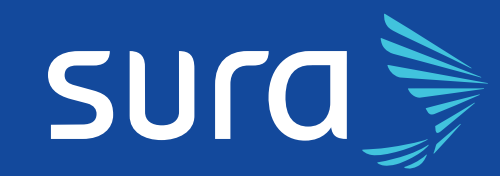

## sura

1° E-mail 2° E-mail

Consultas 🔻 Seguros Nuevos 👻 Renovaciones 👻 Endosos 👻 Preliquidaciones 👻 Reimpre

1 Guardar

| ALTA ORDEN DE EMISIÓN - MARSH S.A. (00 | 071)                            | Estimado Productor, le recordamos que su orden se encuentra Pendiente Aceptación Mesa Entrada y podrá ser rechazada por falta de<br>información. Por favor realice el seguimiento de la misma o consulte con su ejecutivo CAP. Documento guardado con éxito. Nro.: 19726691. |                                              |   |  |
|----------------------------------------|---------------------------------|----------------------------------------------------------------------------------------------------|----------------------------------------------|---|--|
| Tipo Documento                         | Orden de Emisión (Seguro Nuevo) |                                                                                                    |                                              |   |  |
| Ramo                                   | INCENDIO                        | Aceptar Cancelar                                                                                                    |                                              |   |  |
| Nombre                                 |                                 | Apellido/Razón Social                                                                                                    | 2                                            |   |  |
| Tipo Documento                         | DNI                             | Número de documento                                                                                                    |                                              |   |  |
| Póliza electrónica.                    |                                 | Se debe adjuntar la Orden de Emisión                                                                                                    |                                              |   |  |
| 1° E-mail                              |                                 |                                                                                                    |                                              |   |  |
| 2° E-mail                              |                                 | Consultas ▼ Seguros Nuevos ▼ Renovaciones ▼                                                                                                    | Endosos 🔹 Preliquidaciones 👻 Reimpresiones 🔪 |   |  |
| 3° E-mail                              |                                 | ACartera DELEMISIÓN MARSH A. (00<br>Vencimientos                                                                                                    | 071)                                         |   |  |
| - Cancelar Cancelar                    |                                 | TSiniestros nento<br>Polizas                                                                                                    | Orden de Emisión (Seguro Nuevo)              |   |  |
|                                        |                                 | Estado de Polizas 👻                                                                                                    | INCENDIO                                     |   |  |
|                                        |                                 | Consultar                                                                                                    |                                              |   |  |
|                                        |                                 | Consulta por Cliente<br>Consulta por Productor                                                                                                    | Seleccionar                                  | 3 |  |
|                                        |                                 | Consulta por Documento                                                                                                    |                                              |   |  |
|                                        |                                 | 2° E-mail                                                                                                    |                                              |   |  |
|                                        |                                 | 3° E-mail                                                                                                    |                                              |   |  |
|                                        |                                 | Guardar Cancelar                                                                                                    |                                              |   |  |

Atencion!

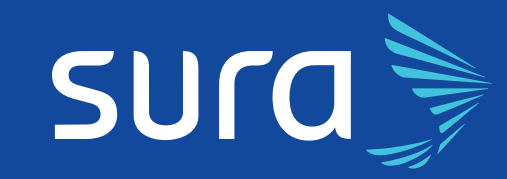

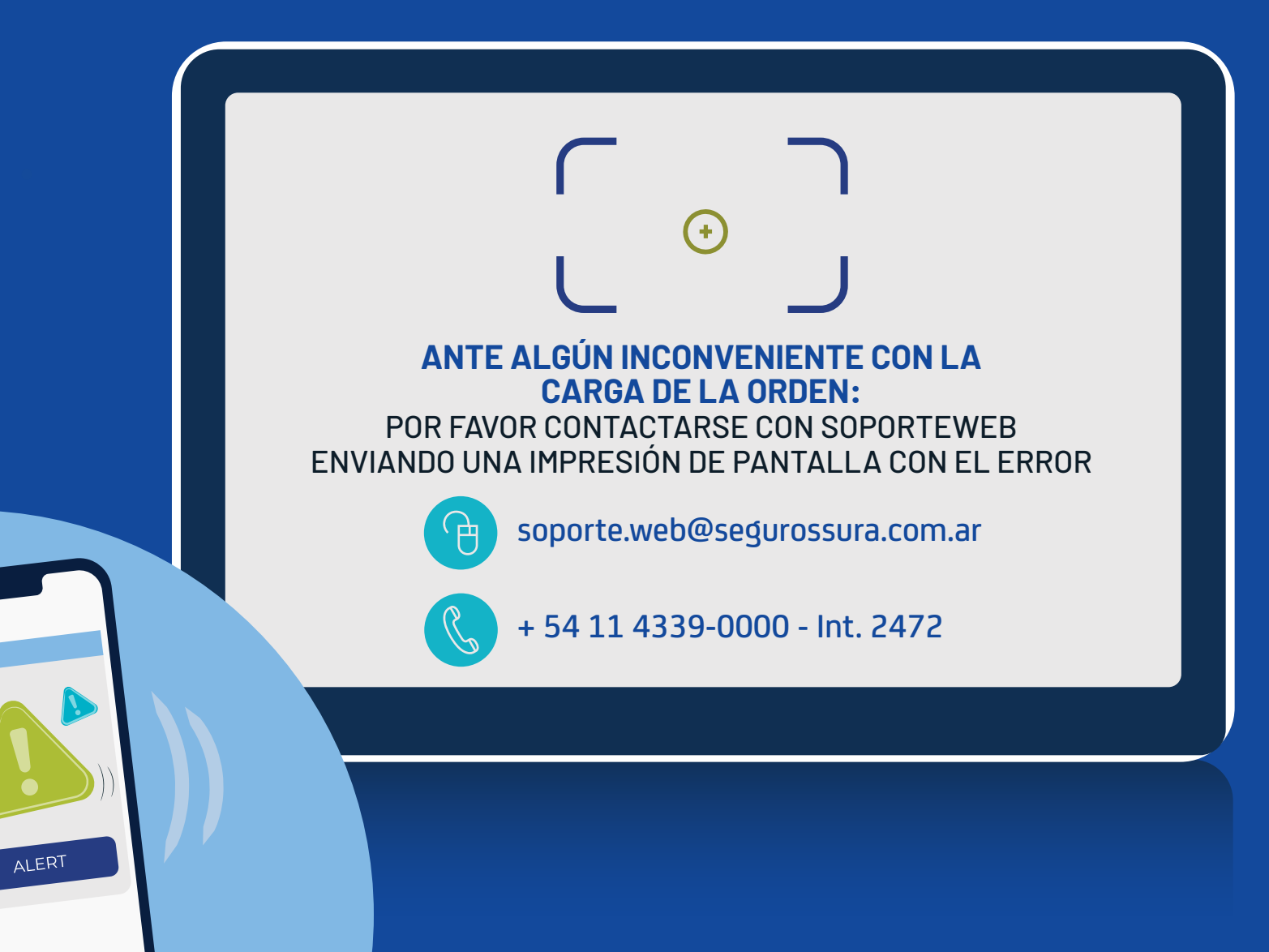